## How to Use this "Banknote WiFi"?

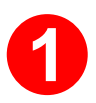

Switch off WiFi on your Phone

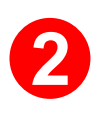

Switch on WiFi and connect WiFi Name shown on machine screen

| · · · · ·  |      |   |
|------------|------|---|
| ≺ Settings | WLAN |   |
| WLAN       |      |   |
| √WiFi123   |      | Ŷ |

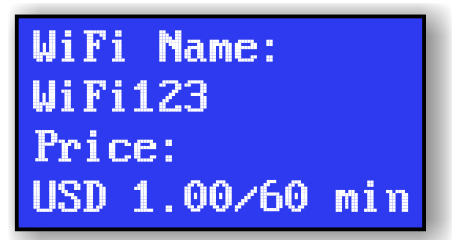

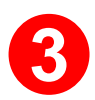

Put your phone on the machine within 10 seconds, wait for "INSERT BILL" shown on screen

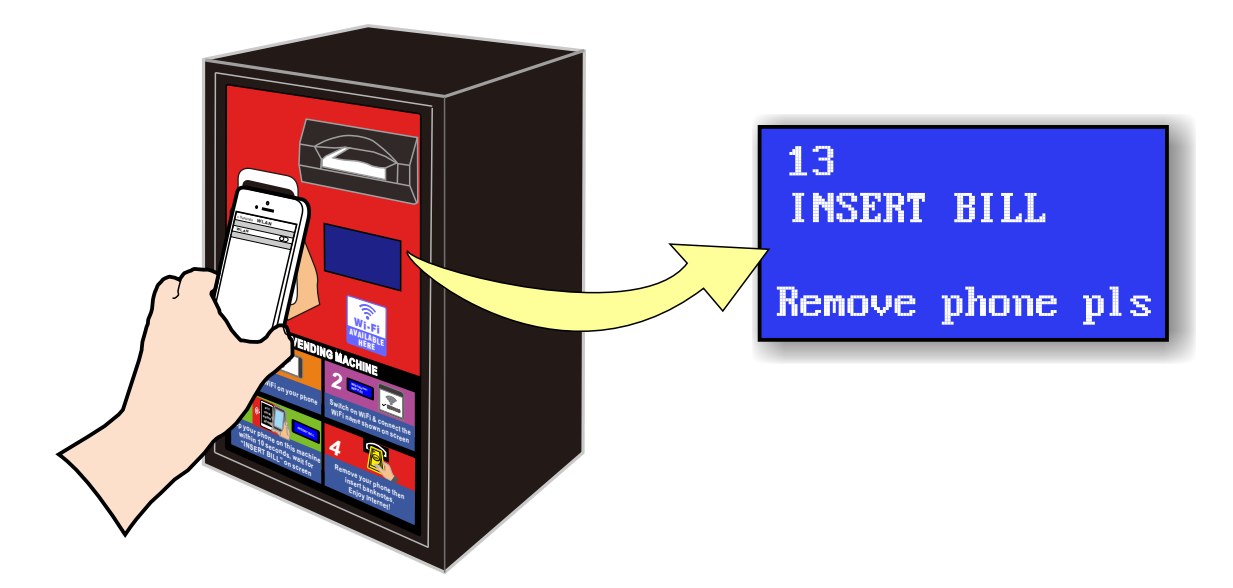

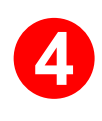

Remove your phone and then insert banknotes. Enjoy Internet.

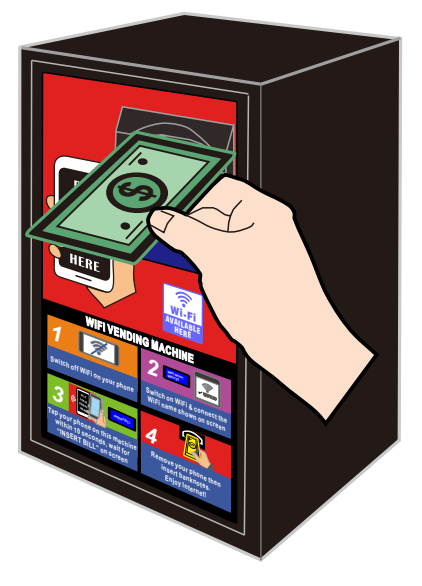

USD:1.00 Time:01:00:00 Remove phone pls